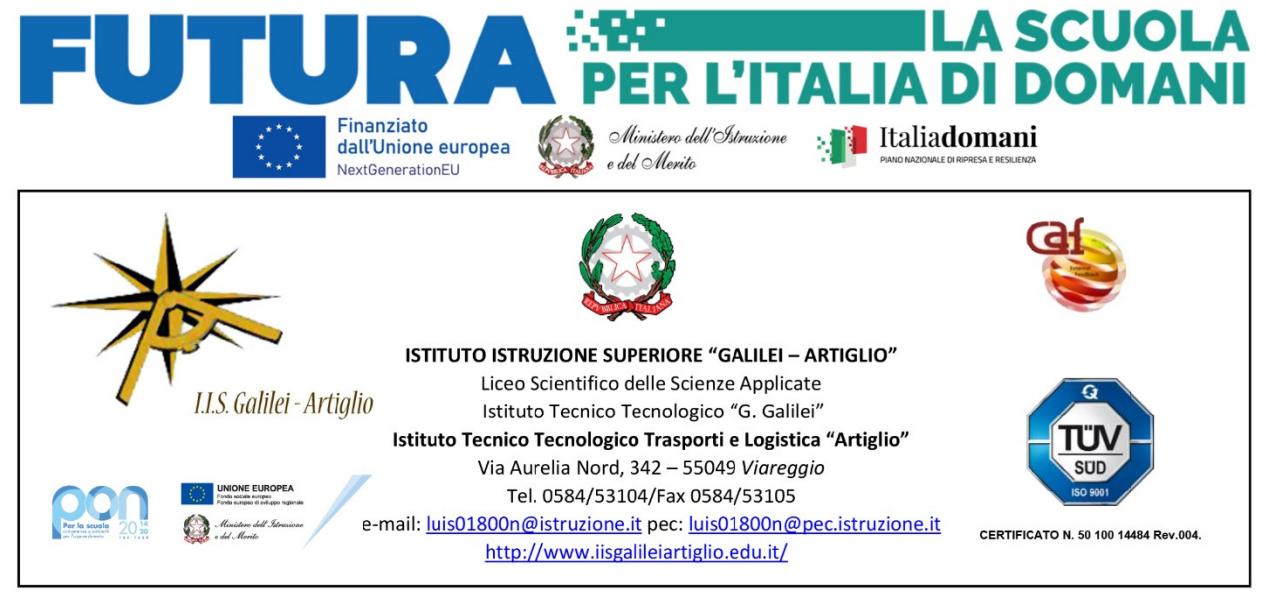

Circ. n. 333

## A TUTTI I DOCENTI

Oggetto: Procedure inserimento dati periodo intermedio.

Si comunica che la procedura per inserire sul registro elettronico il risultato del recupero/non recupero dedebito formativo del 1° trimestre è la seguente:

- 1. Entrare nel R.E.
- 2. Selezionare la voce "Scrutini"; comparirà un sottomenù dove andrà selezionata la voce.
  - "Risultato Corsi di Recupero.
- 3. Cliccare sulla classe su cui si desidera inserire i dati.
- 4. Selezionare come Periodo della Classe PRIMO TRIMESTRE e cliccare poi su Avanti
- 5. Cliccare sulla Materia.
- 6. Inserire i dati richiesti e infine cliccare su Salva.

Si comunica altresì che la compilazione della situazione attuale da inviare alle famiglie relativa alle sole discipline con valutazione INSUFFICIENTE e a quelle con N.C. prevede la seguente procedura:

- 1. Entrare nel R.E.
- 2. Selezionare la voce "Scrutini"; comparirà un sottomenù dove andrà selezionata la voce "Caricamento voti".
- 3. Cliccare sulla classe su cui si desidera inserire i dati.
- 4. Selezionare come Periodo della Classe PRIMO PERIODO INTERMEDIO" e cliccare poisu Avanti.
- 5. Nella tabella che compare cliccare sul nome della materia.
- 6. Nella colonna VOTO inserire per i SOLI alunni insufficienti la voce INS e per quelli nonclassificati NC e infine cliccare su Salva.

Nei casi si numerose e gravi insufficienze, il coordinatore contatterà le famiglie.

Viareggio, 07.03.2024

Il Dirigente Scolastico Prof.ssa Vanda Zurrida (Firma sostituita a mezzo stampa ai sensi dell'art.3, comma 2 del D.lgs n. 39/1993)